## **いかい 「らくらく Web クリエータ」**バージョンアップのお知らせ

2025 年 5 月 NRI 社会情報システム株式会社 シルバーネットワーク事務局

## 平素は「らくらく Web クリエータ」をご利用いただき誠にありがとうございます。

この度、「らくらく Web クリエータ」をより便利にご利用いただくため、機能のバージョンアップを実施いたします。変更内容につきましては、下記をご参照ください。

| テーマ |                  | 内容                                                                                                    |  |
|-----|------------------|----------------------------------------------------------------------------------------------------|--|
| 1   | 新デザイン追加(テンプレート3) | 既存のテンプレート1、2に加えて、新しいデザイン(テンプレート3)<br>  を追加します。                                                                           |  |
|     |                  | 上部メニューや各コンテンツのデザイン刷新、より大きいメイン画<br>像に対応、バナーをより活用しやすいレイアウトなど、これまでの<br>テンプレートで活用いただいているポイントを集約しつつ、大幅<br>にアップデートしたデザインとなります。 |  |
|     |                  | <br>  テンプレートは管理画面から簡単に切り替えることができます。                                                                                      |  |
| 2   | リスト項目の公開予約機能     | お知らせ等にご利用いただいている画面種別 B、F の各リスト項目<br>について、公開予約機能を追加します。                                                                   |  |
|     |                  | 設定した公開開始日~終了日にあわせて自動的に公開されます。<br>事前に公開内容を準備、登録しておくような運用ができます。                                                            |  |
| 3   | システム画像追加         | 今回追加するテンプレート3にて、選択できるメイン画像のシステ<br>ム画像(サイズ特大)を追加します。メイン画像は訪問者の関心を<br>引きつける重要な要素です。ぜひご活用ください。                              |  |

詳細は以降のページにてご確認ください。 また、最新版のマニュアルは管理画面よりダウンロードできます。

| お知らせ                  | ダウンロード                          | FAQ |  |
|-----------------------|---------------------------------|-----|--|
| らくらくWebクリエータの利用マニュアルな | らくらくWebクリエータの利用マニュアルなどを掲載しています。 |     |  |
| New 「らくらくWebクリエータ」利用  | New 「らくらくWebクリエータ」利用マニュアル       |     |  |

既存のテンプレート1、2に加えて、新しいデザイン(テンプレート3)を追加します。

上部メニューや各コンテンツのデザイン刷新、より大きいメイン画像に対応、バナーをより活用しや すいレイアウトなど、これまでのレイアウトで活用いただいているポイントを集約しつつ、大幅にア ップデートしたデザインとなります。

テンプレートは管理画面から簡単に切り替えることができます。

## [共通画面設定] - [システム設定] - [テンプレート設定]

| らくらくWebク       | リエータ ホーム 共通画面設定 個  | 別画面編集 アクセス解析      |
|----------------|--------------------|-------------------|
| 共通コンテンツ        | テンプレート設定           | 管理画面で「テンプレート3」を選択 |
| 施設情報設定         |                    |                   |
| メイン画像設定        | = 、 プロート 28:12     |                   |
| メインメニュー(画面)設定  | テノノレート選択           |                   |
| サブメニュー(画面)設定   | テンプレート1 テンプレート2    | テンプレート3           |
| パナー設定          | ※テンプレート2、3は自動的にスマー | トフォンサイトを表示します     |
| ブロック入れ替え       |                    |                   |
| トップページコンテンツ    | 設定する               |                   |
| コンテンツ1(仕事紹介)設定 |                    |                   |

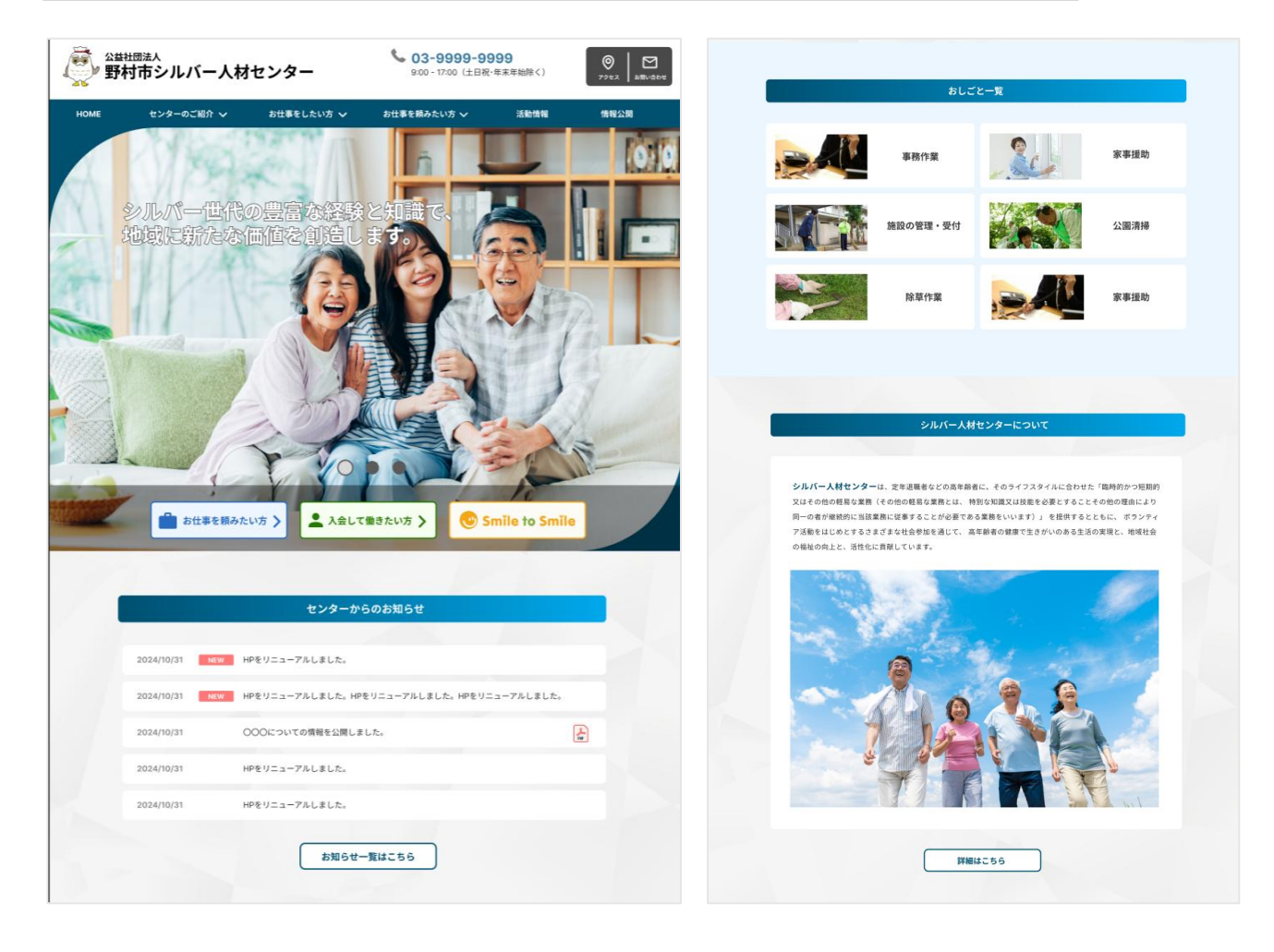

[個別画面設定] - [画面種別 B / 画面種別 F]

お知らせ等にご利用いただいている画面種別 B、F の各リスト項目について、公開予約機能を追加します。

設定した公開開始日~終了日にあわせて自動的に公開されます。事前に公開内容を準備、登録しておくような運用ができます。

| リスト編集                 |                |                    |
|-----------------------|----------------|--------------------|
| 表示順番                  | 1              |                    |
| 日付                    | 2025/05/27     |                    |
| 新着表示                  | 2025/05/27     |                    |
| 内容                    | HPをリニューアルしました。 |                    |
|                       |                |                    |
| リンク                   | リンクなし サイ       | 例)2025/5/27~公開する場合 |
| New <sub>ภิ</sub> ราน | ファイルを選択選択      |                    |
| 公開期間                  | 2025/05/27     | ~                  |
|                       |                |                    |
|                       |                |                    |

## [個別画面設定] - [メイン画像設定]

今回追加するテンプレート3にて、選択できるメイン画像のシステム画像(サイズ特大)を追加しま す。メイン画像は訪問者の関心を引きつける重要な要素です。ぜひご活用ください。

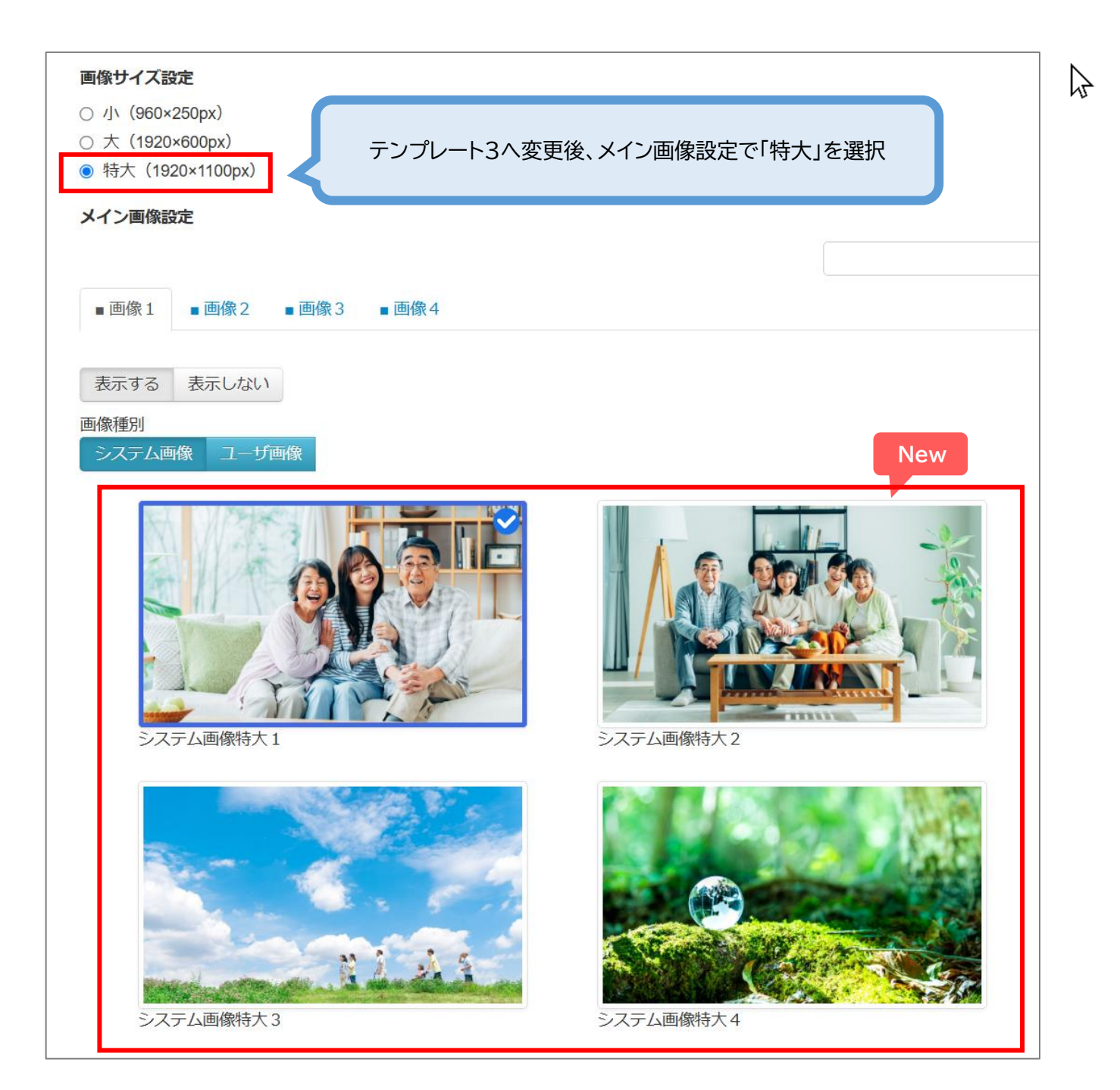